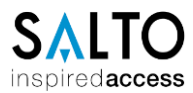

# JustIN Mobile Voraussetzungen und Inbetriebnahme

## Inhalte

- 1. Voraussetzung für die Nutzung von JustIN Mobile
- 2. JustIN in der SALTO SPACE Software aktivieren
- 3. Mobilen Schlüssel einer Person zuweisen
- 4. Mobilen Schlüssel einem Hotelgast zuweisen
- 5. Installation und Registrierung der JustIN Mobile App
- 6. Allgemeine Informationen zu JustIN Mobile

#### 1. Voraussetzungen für die Nutzung von JustIN Mobile

- Die SALTO Hardware muss Bluetooth fähig sein.
- Netzwerkfähiger Encoder / NCoder.
- Die Netzwerk Voraussetzungen müssen erfüllt sein. (Kundenseitige IT)
- Optional sind Proxy Server Einstellungen laut Netzwerk Voraussetzung vorzunehmen. (Kundenseitige IT)
- Die App muss auf dem Smartphone installiert sein und die Nummer authentifiziert.

#### 2. JustIN Mobile in der SALTO SPACE Software aktivieren

Um JustIN Mobile zu aktivieren muss BLE und HCE (NFC-Nur Android) aktiviert werden. Hierzu unter → System → SAM und Issuing Daten auf der linken Seite die Schlüssel BLE und HCE zu den aktiven Schlüsseln hinzufügen. ▲ Alle Türen benötigen nach der Änderung ein Update via PPD.

| SAM Key Daten<br>Beschreibung<br>693 - SALTO SYSTEMS<br>GERMAN DEMO | Mifare Classic<br>SAM Daten         |                                                 |
|---------------------------------------------------------------------|-------------------------------------|-------------------------------------------------|
| AKTIVE SCHLÜSSEL                                                    | Key A                               | Key B                                           |
| INAKTIVE SCHLÜSSEL                                                  | Mifare Classic 1K Mifare Classic 4K |                                                 |
| Mifare Classic                                                      | TRANSPORTKEYS                       | MAD                                             |
| Mifare Plus     Integric Prime     Legic Advant                     | Key A<br>Key B                      | MAD key  für MAD reservierte Sektoren freigeben |
|                                                                     | Noy 5                               |                                                 |

Zusätzlich muss ein netzwerkfähiger Encoder / NCoder unter  $\rightarrow$  System  $\rightarrow$  Allgemeine Optionen in der Maske Geräte als Dongel für das Versenden der mobilen Schlüssel eingerichtet sein.

| Allgemein 🌣        | e Optionen |                     |                                                                      |          |                                            |                       |           |
|--------------------|------------|---------------------|----------------------------------------------------------------------|----------|--------------------------------------------|-----------------------|-----------|
| BAS Me             | ldung      | Standort / Funktion | Besucher                                                             | PMS      | Alarm Even                                 | ıts                   | Erweitert |
| Allgemein          | Geräte     | Hotel               | Sicherheit                                                           | Zutritts | punkte                                     | Personen              | SHIP      |
| DONGLE KODIERGERÄT |            | IP ADRESSE          |                                                                      |          | MEDIEN                                     |                       |           |
|                    |            |                     | ung der CU mit PPD ermöglichen<br>tzmaske und Gateway für CU's mitte | els PPD  | Keine Daten an CUAD<br>zurückgewiesen wird | DAP senden, wenn<br>I | Medium    |

#### 3. Mobile Schlüssel einer Person zuweisen

Hierzu wird in der SALTO SPACE Software eine Person angelegt. Es ist darauf zu achten, dass:

• Die Erneuerung der Mediengültigkeit max. 7 Tage beträgt. Die Mediengültigkeit wird Automatisch verlängert, wenn die App mit dem Mobilen Internet verbunden ist.

| L JustIN Mobile App                                                                                                    |                                                                                                    |                                                                                                    |
|----------------------------------------------------------------------------------------------------|----------------------------------------------------------------------------------------------------|----------------------------------------------------------------------------------------------------|
| 🔎 MEDIUM ZUWEISEN                                                                                                    |                                                                                                    |                                                                                                    |
| <ul> <li>Benutze verlängerte Freigabezeit</li> <li>"Bitte nicht stören"-Funktion übergehen</li> <li>Notschließung übergehen</li> <li>Berechtigung zum Sperren von AMOK-Beschlägen</li> <li>Office-Mode</li> <li>Benutze Antipassback</li> <li>Zreignisse am Medium speichern</li> </ul> | Personen Aktivierung           2017-06-23         13:14           Personen Ablauf           2017-10-01         13:14 | Kalender         Gleich wie Tür         ☑ Emeuerung der Mediengültigkeit         Update Periode       7 2 ● Tage         ③ Stunde |
| PIN-CODE                                                                                                    | MOBILE TELEFONDATEN                                                                                                  |                                                                                                    |
| PIN Code deaktivieren     Super Admin                                                                                                    | Mobile App<br>JustIN Mobile                                                                                          | Internationale Telefonnummer                                                                                                    |
| PIN-Code                                                                                                    | Mittelung                                                                                                    |                                                                                                    |

Der Mobile Key wird über Medium Zuweisen verschickt.

| 💄 Just        | IN Mo   | bile App | )                            |          |                  |                        |
|---------------|---------|----------|------------------------------|----------|------------------|------------------------|
| P MEDIUM Z    | UWEISEN |          |                              |          |                  | ZUTRITTSVRVNPU<br>NKTE |
| IDENTIFIKATIO | N       |          |                              |          |                  | PERSONENGRUP           |
|               |         | Titel    | Vorname<br>JustlN Mobile App | Nachname | A UPDATE SPERREN | BEREICHE               |

## 4. Mobilen Schlüssel einem Hotelgast zuweisen

| Hierzu wird in der SALTO SPACE Software unter Hotel ein Check-IN du | rchgeführt. |
|---------------------------------------------------------------------|-------------|
|---------------------------------------------------------------------|-------------|

| Hotel Check-In                                                         |                                           |                                                                  |
|------------------------------------------------------------------------|-------------------------------------------|------------------------------------------------------------------|
| ZIMMER                                                                 |                                           |                                                                  |
| Zimmer<br>1                                                            | Zusätzliche Räume<br>Zimmernamen eingeben |                                                                  |
| CHECK-IN INFO                                                          | Ablaufdatum                               | MEDIEN OPTIONEN                                                  |
| 2023-01-20 🗃 12:00<br>Anzahl der Nächte<br>7 🔹 💿 Woche<br>O Wochenende | 2023-01-27                                | <ul> <li>+49</li> <li>Anzahl der Schlüssel</li> <li>1</li> </ul> |
|                                                                        |                                           | Mitteilung                                                       |
|                                                                        |                                           | Encoder nicht benötigt                                           |

Die Voraussetzung für die Funktion ist, das die Zimmer in der Software auch einen Mobile Check-IN erlauben. Diese Einstellung befindet sich unter → Zutrittspunkte → Zimmer

| ZIMMER OPTIONEN                                                                                                    |  |
|----------------------------------------------------------------------------------------------------|--|
| <ul> <li>Ereignisse auf Medium speichern</li> <li>Öffnungen von Innen speichern</li> <li>Keine Ereignisaufzeichnung</li> <li>Erlaubt Mobile-Check-In</li> </ul> |  |

### 5. Installation und Registrierung der JustIN Mobile App

Nach der Installation der App, wird die App gestartet und eine Mobilfunknummer eingetragen.

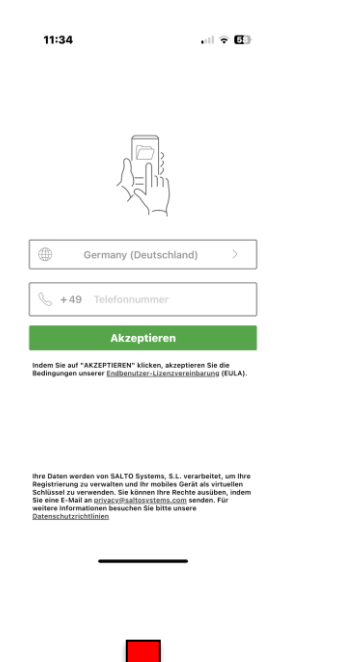

Ist der Mobilfunknummer ein Schlüssel über eine SALTO SPACE Software zugewiesen, erscheint folgendes Bild.

Der Nutzer erhält einen 6-Stelligen Code via SMS.

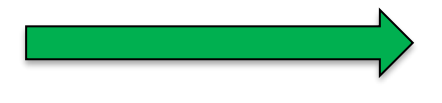

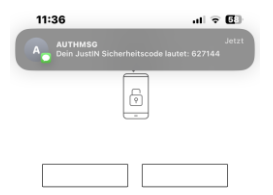

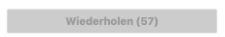

|           | Aus "Nachrichten"<br>627144 |            |
|-----------|-----------------------------|------------|
| 1         | 2<br>^**                    | 3          |
| 4<br>6H1  | 5<br>JKL                    | 6          |
| 7<br>Pers | 8                           | 9<br>****2 |
|           | 0                           | $\otimes$  |
|           |                             |            |

Ist der Mobilfunknummer kein Schlüssel über eine SALTO SPACE Software zugewiesen, erscheint folgende Information.

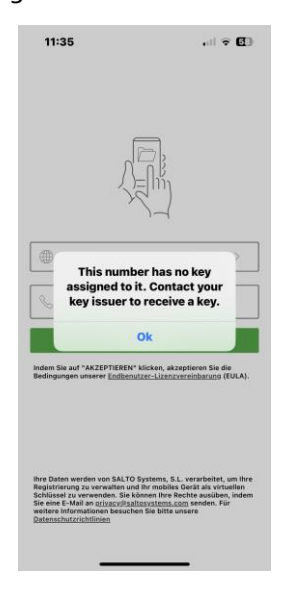

Nachdem der Mobile Schlüssel einem Nutzer zugewiesen wurde, erscheint der Schlüssel in der App.

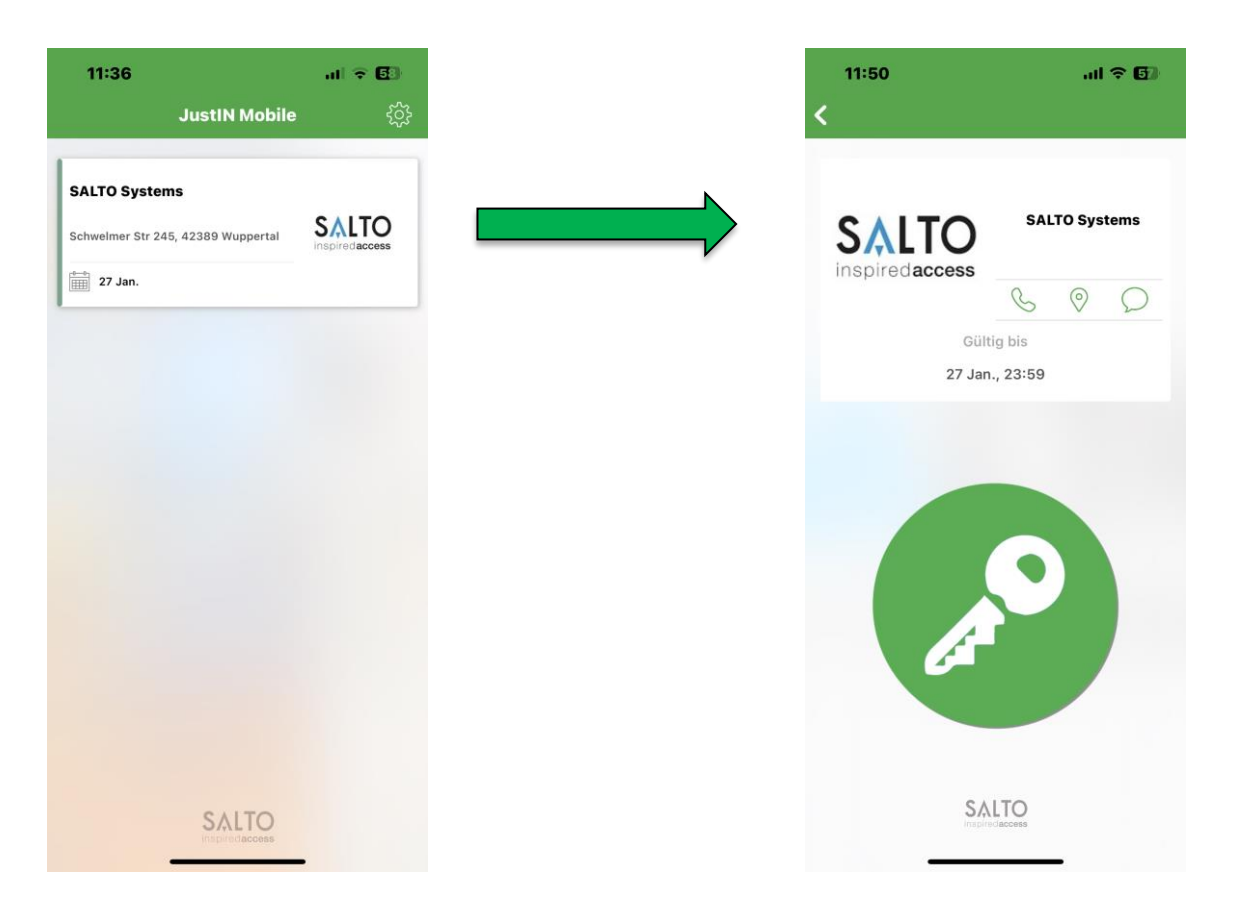

Es besteht die Möglichkeit eine Telefonnummer, einen Standort und eine Nachricht im Schlüssel zu hinterlegen.

Die Daten werden in der SALTO SPACE Software unter → System → Allgemeine Optionen → Allgemein hinterlegt. Das Textfeld wird je nach Nutzen in der Hotel oder Personenmaske eingetragen.

| BAS       | Meldung    | Standort / F | unktion    | Besucher               | PMS       | Alarm Ev | ents | Erweite |
|-----------|------------|--------------|------------|------------------------|-----------|----------|------|---------|
| Allgemein | Geräte     | Hotel        | Sicherheit | Zutrittsp              | ounkte    | Personen | SHIP | Aufzü   |
|           | 01170.0-1  | ems          | Schv       | elmer Str 245, 42389 V | Vuppertal |          |      |         |
| C . I T   | SALIO SYST | UTIO         |            |                        |           |          |      |         |

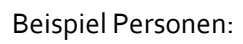

| 🌣 Allgemeine Optionen                      |                                  |                                          |  |  |  |  |  |
|--------------------------------------------|----------------------------------|------------------------------------------|--|--|--|--|--|
| Allgemein Geräte Sicherheit Zutrittspunkte | Personen Anwender Meldung        | Besucher Erweitert                       |  |  |  |  |  |
| WIEGAND FORMAT                             | Spur für Nutzermedien            |                                          |  |  |  |  |  |
| V KONFIGURATION                            | Aktiviere Spur 1 Größe Inhalt 16 | Aktiviere Spur 2 Größe Inhalt 16         |  |  |  |  |  |
| Standardnachricht                          | Cröße Inhalt                     | Wegand-Code  Profile code  Konstant code |  |  |  |  |  |

#### 6. Allgemein Informationen zu JustIN Mobile

- Die JustIN Mobile Nutzung ist nach dem Registrieren der Software für das erste Jahr kostenlos und und nicht zurücksetzbar. Nach einem Jahr fallen Gebühren an, diese bitte im Außendienst von SALTO anfragen.
- Das Smartphone benötigt für die Nutzung der App einen Schlüssel über eine SALTO SPACE Software.
- Bitte beachten Sie bei der Nutzung der Mobile Keys, dass Sie das Smartphone an den Beschlag halten und anschließend erst den grünen Button betätigen. Der Beschlag leuchtet kurz orange auf und öffnet je nach Berechtigung.
- Office Mode möglich.
- Sperrlisten Einträge werden übertragen.
- Live Ereignisse in der Software.
- Der SALTO Dienst muss Permanent aktiv sein.
- Der SALTO Dienst muss Permanent mit dem Internet verbunden sein.
- Das Dongle Gerät (Netzwerkfähiger Encoder / NCoder) muss dauerhaft mit dem der Software verbunden sein.

SALTO Systems GmbH Schwelmer Str. 245 D-42389 Wuppertal Tel.: +49 (0)202 769579-12 (Technische Hotline) E-Mail: techsupport.de@saltosystems.com Website: www.saltosystems.de